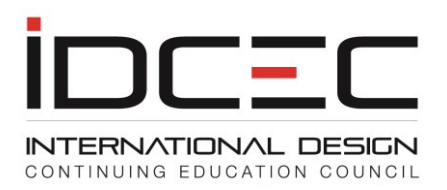

## How to Create a CE Registry Account with IDCEC

## Do <u>not</u> create an account if you are a member of ASID, IIDA or IDC. Creating an account is free. There is a charge of \$5 for every CEU recorded.

| to <u>www</u>                      | .idcec.                       | org                        |                             |                          |                                           |                                   |                               |                        |                            |            |       |
|------------------------------------|-------------------------------|----------------------------|-----------------------------|--------------------------|-------------------------------------------|-----------------------------------|-------------------------------|------------------------|----------------------------|------------|-------|
| k on 'Re                           | gister                        | a Nev                      | ν Αςςοι                     | ınt".                    | Choose Re                                 | egister –                         | New lea                       | rner                   |                            |            |       |
|                                    |                               |                            |                             |                          |                                           |                                   |                               |                        |                            |            |       |
|                                    |                               |                            |                             |                          |                                           |                                   |                               |                        |                            |            |       |
| çais                               |                               |                            |                             |                          | inc                                       |                                   |                               |                        | SEARCH                     | IDCEC NUMB | ER    |
|                                    |                               |                            |                             |                          |                                           | INL DESIGN                        |                               |                        |                            |            |       |
| IE EVENT C                         | ALENDAR                       | FAQ                        | IDCEC MEI                   | IBERS                    | CONTINUING EDUC                           | CATION COUNCIL                    |                               |                        | REGISTER A N               | EW ACCOUNT | LOGIN |
|                                    |                               |                            |                             |                          |                                           |                                   |                               |                        |                            |            |       |
|                                    |                               |                            |                             | REG                      | ISTER A NE                                | W ACCO                            | UNT                           |                        |                            |            |       |
|                                    |                               |                            |                             |                          |                                           |                                   |                               |                        |                            |            |       |
| PI                                 | ease choo                     | se one of                  | the three                   | options l                | below.                                    |                                   |                               |                        |                            |            |       |
| A                                  | new learn<br>ducation a       | er is an in<br>nd is requ  | dividual wh<br>uired to use | o belon,<br>the IDC      | igs to an associat<br>IEC registry to ma  | tion or state b<br>aintain an onl | oard that ma<br>ine record of | ndates co<br>education | ntinuing<br>al activities. |            |       |
|                                    | REGISTER                      | R - NEW LEA                | RNER                        |                          |                                           |                                   |                               |                        |                            |            |       |
|                                    |                               |                            |                             |                          |                                           |                                   |                               |                        |                            |            |       |
|                                    |                               | REG                        | ISTER A I                   | IEW AG                   | CCOUNT                                    |                                   |                               |                        |                            |            |       |
|                                    |                               |                            |                             |                          |                                           |                                   |                               |                        |                            |            |       |
| Please do not us<br>and chosen pas | se your email<br>sword as you | address as<br>will require | your passwo<br>these to log | d. Please v<br>n and mar | write down your use<br>nage your account. | r identification n                | umber                         |                        |                            |            |       |
| After you have n                   | eceived your                  | identificatio              | n number ple                | ase log in               | and complete your                         | administrator an                  | d                             |                        |                            |            |       |
| company protile                    | . YOU WIII The                | n nave acce                | ss to your da               | nboard.                  |                                           |                                   |                               |                        |                            |            |       |
| First Name*                        |                               |                            |                             | Last Name <sup>-</sup>   | *                                         |                                   |                               |                        |                            |            |       |
| Tread Addresst                     |                               |                            |                             |                          |                                           |                                   |                               |                        |                            |            |       |
| cinan Address                      |                               |                            |                             |                          |                                           |                                   |                               |                        |                            |            |       |
| Password(minimum                   | of 7 character                | s)*                        |                             | Confirm Pas              | ssword(minimum of 7 cl                    | haracters) *                      |                               |                        |                            |            |       |
|                                    |                               |                            |                             |                          |                                           |                                   |                               |                        |                            |            |       |
| agree with the <u>Priv</u>         | acy Policy*                   |                            |                             |                          |                                           |                                   |                               |                        |                            |            |       |
|                                    | 5.4                           |                            |                             |                          |                                           |                                   |                               |                        |                            |            |       |
|                                    | S                             |                            |                             |                          | Type the Cod                              | e from the image                  |                               |                        |                            |            |       |
| Set Audio Code                     |                               |                            |                             |                          |                                           |                                   |                               |                        |                            |            |       |

Complete Step 1 and obtain your IDCEC number.

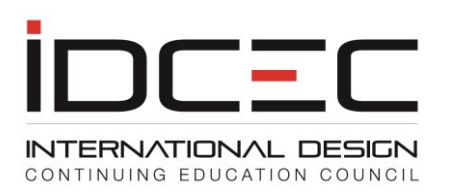

| REGISTRY CONFIRMATION                                                                                                    |  |
|----------------------------------------------------------------------------------------------------|--|
|                                                                                                    |  |
| Thank you for registering at IDCEC as a Learner. Your IDCEC identification number is 21-00055                                                                                                    |  |
| Please use your IDCEC number and password to access your account at www.idcec.org With secured access you can manage your CEUs efficiently. If you have<br>any questions please email Charmaleta Reid-Swaby at <u>creid-swaby@idcec.org</u> |  |
| Please keep this identification number secure and use it in all email correspondence with IDCEC.                                                                                                    |  |
| Thank you,                                                                                                    |  |
| IDCEC Administrator<br>www.idcec.org                                                                                                    |  |
| Print Log On                                                                                                    |  |

The system will issue you with a 10 digit IDCEC identification number. Ensure that you write this number down and keep it in a safe place. It is recommended that you save it in your phone so that you have it when you attend an IDCEC approved CEU.

You must log in immediately with your IDCEC number and password and complete your personal profile. Fill out the administrator information. You are the administrator of your account and click 'Save'.

| Administrator Information |
|---------------------------|
| Salutation*               |
| Please Select             |
| Email Address*            |
| test123@mailinator.com    |
|                           |
| First Name*               |
| Test Learner              |
| Last Name*                |
| Test                      |
| IDCEC Number*             |
| 21-00055960               |
| Initial Password*         |
|                           |
| Primary Phone Number*     |
| Evt                       |
| Secondary Phone Number    |
| Ext                       |
|                           |
| Fax Number                |
|                           |
| Position*                 |
|                           |
|                           |
| Country *                 |

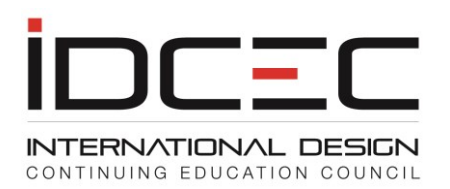

 $\widetilde{\sim}$ 

You now have access to your CE Registry dashboard. This is the landing page and will list all reported CEU activity. Please download the 'Instruction Manual' to learn how to report your CEUs.

| ГП              | CE Registry Dashboard Page                                                                                                    |
|-----------------|----------------------------------------------------------------------------------------------------|
| View My Courses | For IDCEC approved courses your attendance will be reported for you by the provider of the course. The provider of the course can report attendance on your behalf only if you have given them your 10 digit IDCEC identification number.                                                                              |
|                 | If your IDCEC approved course has not been reported by the provider because you did not provide your 10 digit<br>number at the event and you have the certificate of completion you can self-report and upload your certificate of<br>completion to your record. Scan your certificates before you report your course. |
| Transcript      | Do not report a course if you do not have proof of completion as it will not show up on your transcript.                                                                                                    |
|                 | Please review the step by step instruction manual tefore you attempt to use this system.                                                                                                    |
| <b></b> ;       | Current Reporting Cycle Courses and Conferences                                                                                                    |
| <b>^</b>        | Past Reported Courses and Conferences                                                                                                    |
| Report Course   |                                                                                                    |
| æ               |                                                                                                    |